# 河南建筑职业技术学院

# 关于 2020-2021-1 学期线下选修课学习的

#### 通知

#### 各教学系、全体学生:

2020-2021-1 学期我校在依托"智慧树"网络平台开设 15 门线 上选修课的同时,同步开设了4门艺术类线下选修课。现将线下选修 课学习的相关安排通知如下,请各系组织全体学生做好课程报名和学 习工作。

一、选课时间: 2020年11月11日12:00-11月15日24:00。

二、上课时间: 2020年11月16日至12月31日。

三、**教学安排:**线下选修课由学生通过校园网选课,由任课老师 组织线下授课和成绩考核。具体安排见附件1《2020-2021-1 学期线 下选修课课程安排》。

四、选课流程: 详见附件2《线下选修课选课流程》。

五、注意事项:

 1.每名学生每学期限选2门公共选修课(线上线下选修课均可, 请勿重复选课,注意上课班级名称);

2. 选修课名额有限, 先报先得, 报满即止, 名额详见附件1;

 全部选修课均为考查课,没有补考,后续学期可重选重修,不 及格(不合格)的课程也将显示在成绩单上,选课后请认真对待。

附件:

1.2020-2021-1 学期线下选修课课程安排

2. 线下选修课选课流程

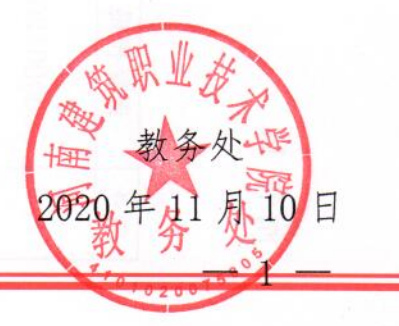

## 附件1:

# 2020-2021-1 学期线下选修课课程安排

(学生毕业前需任选2门公共选修课完成学习,线上、线下选修课均可)

| 序号          | 课程代码         | 课程名称              | 任课老师         | 班级名称     | 人数       | 周次/节次    | 地点       | 选课对象                                          | 备注                                                                                                    |        |    |        |     |  |                                          |
|-------------|--------------|-------------------|--------------|----------|----------|----------|----------|-----------------------------------------------|----------------------------------------------------------------------------------------------------|--------|----|--------|-----|--|------------------------------------------|
| 1           | 1 0000001207 | 公共艺术 I            | 公共艺术 I       | 谢琼法      | 音乐鉴赏1班   | 95       | 周二7、8节   | A31                                           |                                                                                                    |        |    |        |     |  |                                          |
| 1           | 000001201    | (音乐鉴赏)            | M1 - M1 - 10 | 音乐鉴赏2班   | 95       | 周四7、8节   | A31      |                                               |                                                                                                    |        |    |        |     |  |                                          |
|             |              |                   |              | 戏剧鉴赏1班   | 95       | 周一7、8节   | A22      |                                               | 1.请学生对照<br>个间没表空班,<br>以已为来。<br>之间为来。<br>之子,<br>一个问题。<br>一个问题。<br>一句。<br>一句。<br>一句。<br>一句<br>一句。<br>一句。<br>一句<br>一句。<br>一句<br>一句。<br>一句<br>一句<br>一句<br>一句<br>一句<br>一句<br>一句<br>一句<br>一句<br>一句<br>一句<br>一句<br>一句 |        |    |        |     |  |                                          |
|             |              |                   |              | 戏剧鉴赏2班   | 95       | 周一9、10节  | A22      |                                               |                                                                                                    |        |    |        |     |  |                                          |
|             |              |                   |              | 戏剧鉴赏 3 班 | 95       | 周二9、10节  | A22      |                                               |                                                                                                    |        |    |        |     |  |                                          |
| 2           | 0000001208   | 公共艺术 11<br>(戏剧鉴赏) | 毛淑颢          | 戏剧鉴赏4班   | 95       | 周三7、8节   | A22      | <b>2020 级新生;</b><br>其他年级未选够<br>2 门或不及格学<br>生; |                                                                                                    |        |    |        |     |  |                                          |
|             |              |                   |              | 戏剧鉴赏5班   | 95       | 周三9、10节  | A22      |                                               |                                                                                                    |        |    |        |     |  |                                          |
|             |              |                   |              | 戏剧鉴赏6班   | 95       | 周四7、8节   | A22      |                                               |                                                                                                    |        |    |        |     |  |                                          |
|             |              |                   |              | 戏剧鉴赏7班   | 95       | 周四9、10节  | A22      |                                               |                                                                                                    |        |    |        |     |  |                                          |
| 0           | 0000001910   | 公共艺术 III          | 公共艺术 III     | 公共艺术 III | 公共艺术 III | 公共艺术 III | 公共艺术 III | 公共艺术 III                                      | 加谨                                                                                                    | 戏曲鉴赏1班 | 95 | 周二7、8节 | A12 |  | <ul><li>Ⅰ 八疋;</li><li>3. 本学期选不</li></ul> |
| 3           | 0000001210   | (戏曲鉴赏)            | 贝漏           | 戏曲鉴赏2班   | 95       | 周四7、8节   | A12      |                                               | 上的同学,可在                                                                                                    |        |    |        |     |  |                                          |
| 4           | 000000107    | 公共艺术 VI           | 관초           | 艺术概论1班   | 95       | 周三7、8节   | A11      |                                               | 后续学期再选。                                                                                                    |        |    |        |     |  |                                          |
| 4           | 0000002107   | (艺术概论)            | 抚廾           | 艺术概论2班   | 95       | 周四7、8节   | A11      |                                               |                                                                                                    |        |    |        |     |  |                                          |
| 28          | 本学期学校依       | 托"智慧树"网           | 公修课,         |          |          |          |          |                                               |                                                                                                    |        |    |        |     |  |                                          |
| 近明          | 15 门公共选修     | 课。详见《关于约          | 通知》,         |          |          |          |          |                                               |                                                                                                    |        |    |        |     |  |                                          |
| <b>1</b> 77 | 可按要求选课       | 学习。               |              |          |          |          |          |                                               |                                                                                                    |        |    |        |     |  |                                          |

附件 2:

## 线下选修课选课流程

- 1. 进入学校网站(<u>http://www.hnjs.edu.cn/</u>)
- 2. 如图点击【信息门户系统】

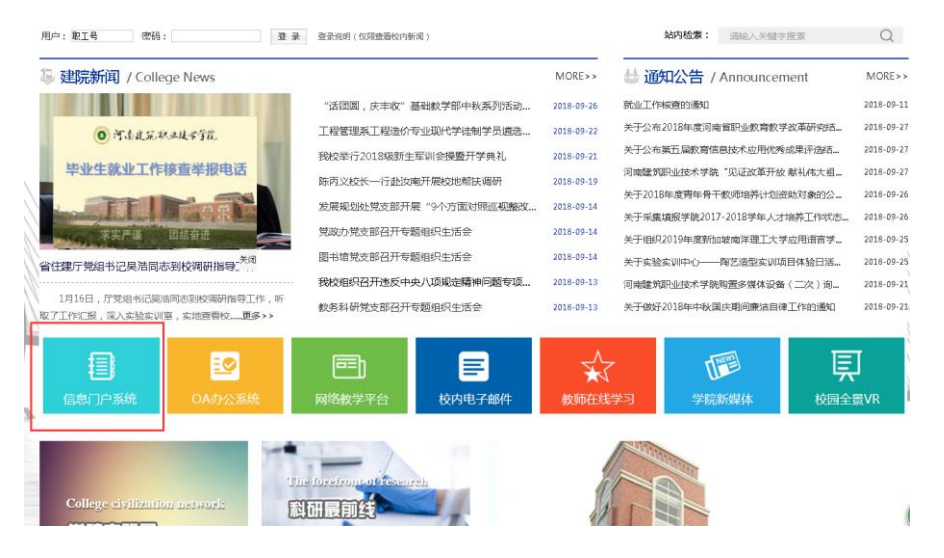

3. 按说明完成登录:输入用户名(学号)、密码(原始密码身份证后六位)、 验证码,点击【登录】,首次登陆后更改密码;如密码遗忘,点击【找回密码】。

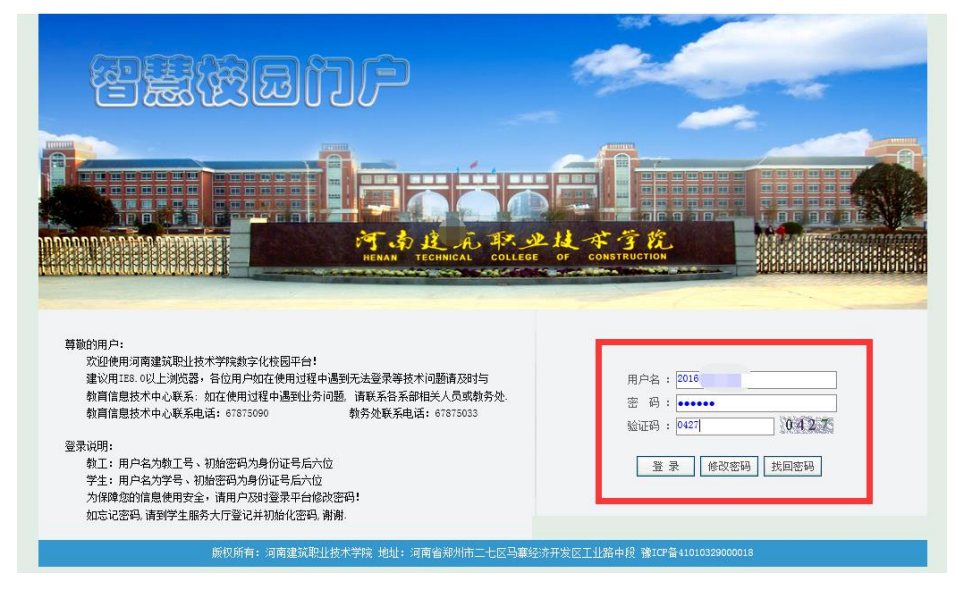

| 人 大信息                                                          |                                        |          |   |   | The Party of the Party of the P | COLUMN TWO IS NOT | and a state of the state of the |
|----------------------------------------------------------------|----------------------------------------|----------|---|---|----------------------------------------------------------------------------------------------------|-------------------|----------------------------------------------------------------------------------------------------|
|                                                                | 通知公告 教务动态                              | 学生动态     |   |   |                                                                                                    |                   |                                                                                                    |
| <b>验</b> 御您:                                                   | • 河南建筑职业技术学院                           | 学生评教操作流程 |   |   |                                                                                                    |                   | 2016-04-2                                                                                                    |
|                                                                | <ul> <li>学生查询成绩说明</li> </ul>           |          |   |   |                                                                                                    |                   | 2016-04-2                                                                                                    |
| 帐号: 2016                                                       | <ul> <li>任课教师录入成绩操作</li> </ul>         | 文档       |   |   |                                                                                                    |                   | 2016-03-0                                                                                                    |
| 修改密码 注销                                                        | • 教职工登录须知                              |          |   |   |                                                                                                    |                   | 2015-12-3                                                                                                    |
| 设置找回密码问题                                                       |                                        |          |   |   |                                                                                                    |                   | HORE >                                                                                                    |
| ●         ●         ●           軟夯系統         学生综合         图书系统 | 个人课表<br>2016-2017学年第一学期                | 第6周详细>>  |   |   |                                                                                                    |                   |                                                                                                    |
|                                                                |                                        |          | _ | Щ | 五                                                                                                    | 六                 | н                                                                                                    |
|                                                                | 1                                      |          |   |   |                                                                                                    |                   |                                                                                                    |
| 常用链接                                                           | - 1<br>2<br>- 3                        |          |   |   |                                                                                                    |                   |                                                                                                    |
| 第用链接                                                           |                                        |          |   |   |                                                                                                    |                   |                                                                                                    |
| 常用链接 前面 (1) (1) (1) (1) (1) (1) (1) (1) (1) (1)                | - 1<br>- 3<br>- 4<br>- 4<br>- 5<br>- 6 |          |   |   |                                                                                                    |                   |                                                                                                    |

4. 点击【教务系统】自动进入选课操作界面。

5. 在选课之前,可先打开【教学安排】下的【教学安排表】,查看自己课表, 根据空余时间确定上选修课时间。有计算机基础课的同学还应注意避免时间冲 突。

|                   |    |                                                                         |                                                  |                                          | 教学安排表                                                              |                                                            |     |  |
|-------------------|----|-------------------------------------------------------------------------|--------------------------------------------------|------------------------------------------|--------------------------------------------------------------------|------------------------------------------------------------|-----|--|
| ₩ → M             |    | 学年学期 2016-2017学年第一学期 ● 俗式- ◎ 俗式                                         |                                                  |                                          |                                                                    |                                                            |     |  |
| 36 -/ M           |    |                                                                         | -                                                | 河南建筑                                     | <b> 凤职业技术学院学生</b>                                                  | 果表                                                         |     |  |
| 掌上校园              | 79 | 1 20161 姓名:                                                             |                                                  |                                          | 2016-2017学年第一学期                                                    | with the                                                   |     |  |
| 金 本 祭 33          |    | <u> </u>                                                                | 星期二                                              | 星期三                                      | 星期四                                                                | 星期五                                                        | 星期六 |  |
|                   |    | [[10051106]天字英语 1<br>- 死務祭<br>[1-19項]-[1-2节]                            | [10382111]進減料並当计<br>型<br>刘乐群<br>[1-19周]二[1-2节]   |                                          | [10382101] 建筑材料<br>陈连恭<br>[1-19周] 四[1-2节]<br>A32数室                 |                                                            |     |  |
| 网上选课              | Ŧ  | [10382111]建筑构造与识<br>二 图<br>別乐寶                                          | [10382109]遭设法规<br>献奇俏<br>[1-19,第]二[3-4节]         | [100B1106]大学英语1<br>修缮修<br>[1-19周]三[3-4节] |                                                                    |                                                            |     |  |
| <b>教学安排</b><br>排表 |    | (1-19周)-(1-14年)<br>[10081112]职业生涯与发<br>三 腐敗刻1,<br>万里娟<br>[1+19周]-[5-6节] | [10382101]建筑村料<br>陈连妹<br>[1-19月]二[5-6节]<br>A32教室 |                                          |                                                                    | 【10081102】道德级希与<br>律<br>盛秋均<br>[(-19周]五[5-6节]              |     |  |
| 行高見               | Ť  | [10081110]非高句健康 1<br>務战永<br>西 [1-19第]-(7-8节)                            |                                                  |                                          | [10081301]社交礼役《公<br>送》<br>單篇<br>(7~17 周)四[7~8节]<br>社交礼仪2組<br>A32教室 | 公 [10001109] 计算机应用<br>础<br>习真美<br>[1-19項]五(7~8节)<br>D312教室 |     |  |
|                   |    | E.                                                                      |                                                  |                                          | [10081307]公共艺术I<br>香想滅<br>[7~17周]四[9~10节]<br>美术望宽1班<br>人3[鉄室       |                                                            |     |  |

#### 6. 依次点击【网上选课】→【正选】

|                                       | 🖉 首页                                                         |
|---------------------------------------|--------------------------------------------------------------|
| 蒙 才 网                                 | 正选                                                           |
| 掌上校园                                  | 课程范围 主修(本年級/麦业) ▼ 2016 ▼ 校区 马寨校[▼                            |
| 学生学籍                                  | 类别过渡                                                         |
| 培养方案                                  | 学年学期: 2016-2017学年第一学期 时间区段: 2016-09-30 00:002016-10-10 12:00 |
| 阿上选课                                  |                                                              |
| □选课管理规定                               |                                                              |
| <sup>2<sup>™</sup>正人空</sup><br>]⋯止透结果 |                                                              |
|                                       |                                                              |
|                                       |                                                              |
|                                       |                                                              |
|                                       |                                                              |
|                                       |                                                              |
|                                       |                                                              |
| 教学安排                                  |                                                              |
| 考试安排                                  |                                                              |
| 学生成绩                                  |                                                              |
| 等级考试                                  |                                                              |
| 网上评教                                  |                                                              |
| 论坛                                    |                                                              |
|                                       |                                                              |
| 具 匕                                   |                                                              |

## 7. 进入后在【课程范围】处选取【主修(公共任选)】。

| 0                  | )河来建筑职业                        |                         | ☆ 教务网络管理                       | 里矛  | <sup>〔</sup> 统 |     |      | 在线人数:<br>2016年10月06日 星<br>2016-2017学年第一学期 第 | 20<br>期六<br>6周 |  |  |  |
|--------------------|--------------------------------|-------------------------|--------------------------------|-----|----------------|-----|------|---------------------------------------------|----------------|--|--|--|
|                    |                                | 🔥 首页 🗢 后退 🧿 刷新 🥐 帮助 🙂 注 | 销                              |     |                |     |      |                                             |                |  |  |  |
|                    | 霰 才 网                          |                         |                                |     |                |     |      |                                             |                |  |  |  |
|                    | 掌上校园 课程范围 主修(公共任选) ▼ 林区 马寨校区 ▼ |                         |                                |     |                |     |      | 检索 提交                                       |                |  |  |  |
|                    | 学生学籍                           |                         | 美別过渡<br>業別过渡<br>主修(本年级/专业)     | - 1 | 程              |     |      |                                             |                |  |  |  |
|                    | 培养方案                           |                         | 学年学期:主修(可跨年级/专业)               |     |                |     |      |                                             |                |  |  |  |
|                    | 网上选课                           | 选定                      | 课程                             | 学分  | 总学时            | 类别  | 考核方式 |                                             |                |  |  |  |
| <mark>□</mark> -选i | 课管理规定                          |                         | [100B1309]大学语文(公选)             | 1.0 | 30.0           |     | 考查   | 选技                                          | *              |  |  |  |
| D-IE               | 选<br>**** ==                   |                         | [100B1310]普通话与中华经典诵(公选)        | 1.0 | 30.0           |     | 考查   | 选择                                          | ¥              |  |  |  |
|                    | 运动术                            |                         | [100B1301]社交礼仪(公选)             | 1.0 | 50.0           |     | 考查   | 选择                                          | ¥              |  |  |  |
|                    |                                |                         | [100B1315]文学鉴赏-从影视解读经典(公<br>选) | 1.0 | 30.0           |     | 考查   | 选择                                          | ¥              |  |  |  |
|                    |                                |                         | [100B1307]公共艺术I                | 1.0 | 30.0           | 理论课 | 考查   | 选择                                          | ¥              |  |  |  |
|                    |                                |                         | [100B1319]建设法规及相关知识            | 2.0 | 26.0           | 理论课 | 考查   | 选择                                          | ¥              |  |  |  |
|                    |                                |                         | [100B1303]体育专项 I               | 1.0 | 30.0           | 理论课 | 考查   | 选择                                          | ¥              |  |  |  |
|                    |                                |                         | [100B1320]心理健康教育(选修课)          | 2.0 | 26.0           | 理论课 | 考查   | 选择                                          | ¥              |  |  |  |
|                    | 劝学安排                           |                         |                                |     |                |     |      |                                             |                |  |  |  |
|                    | 米ゴ安排                           |                         |                                |     |                |     |      |                                             |                |  |  |  |
|                    | 学生成绩                           |                         |                                |     |                |     |      |                                             |                |  |  |  |
|                    | 宇王炳夷                           |                         |                                |     |                |     |      |                                             |                |  |  |  |
|                    | 守家与国                           |                         |                                |     |                |     |      |                                             |                |  |  |  |
|                    | 「「日本教                          |                         |                                |     |                |     |      |                                             |                |  |  |  |
|                    | ne tz                          |                         |                                |     |                |     |      |                                             |                |  |  |  |
|                    | 其 它                            |                         |                                |     |                |     |      |                                             |                |  |  |  |

#### 8. 进入课程界面,点击意向课程后面的【选择】。

|    | ユサユ約・2010 2011 ユサン ユジ          | H H H H | 1104X • 41 | 010 00 00 00.00 2010 10 | 10 12.00 |      |          |
|----|--------------------------------|---------|------------|-------------------------|----------|------|----------|
| 选定 | 课程                             | 学分      | 总学时        | 类别                      | 考核方式     |      |          |
|    | [100B1309]大学语文(公选)             | 1.0     | 30.0       |                         | 考查       | 〕选择  | 1        |
|    | [100B1310]普通话与中华经典诵(公选)        | 1.0     | 30.0       |                         | 考查       | 〕选择  | ł        |
|    | [100B1301]社交礼仪(公选)             | 1.0     | 50.0       |                         | 考查       | 选择   | 9        |
|    | [100B1315]文学鉴赏-从影视解读经典(公<br>选) | 1.0     | 30.0       |                         | 考查       | ] 选择 | <u>.</u> |
|    | [100B1307]公共艺术I                | 1.0     | 30.0       | 理论课                     | 考查       | 选择   | £ .      |
|    | [100B1319]建设法规及相关知识            | 2.0     | 26.0       | 理论课                     | 考查       | 选择   | 1        |
|    | [100B1303]体育专项 I               | 1.0     | 30.0       | 理论课                     | 考查       | 选择   | 1        |
|    | [100B1320]心理健康教育(选修课)          | 2. 0    | 26.0       | 理论课                     | 考查       | 送择   | :        |
|    |                                |         |            |                         |          |      | _        |

## 9. 依次点击【选定】→【确定】。

| 讲授   |      |      |        |     |          |     |       |          |       | 确定   | 关闭      |
|------|------|------|--------|-----|----------|-----|-------|----------|-------|------|---------|
| 上课班组 | 任课教师 | 上课班号 | 上课班级名称 | 限选  | 人数<br>已选 | 可选  |       | 上课时间     |       | 上课地点 | 选定      |
|      | 张静   | 001  | 社交礼仪1班 | 125 | 0        | 125 | 7-17周 | 三(9-10节) | A21   |      | $\odot$ |
|      | 邹鑫   | 002  | 社交礼仪2班 | 125 | 0        | 125 | 7-17周 | 四(7-8节)  | A32教室 |      | ۲       |
|      |      |      |        |     |          |     |       |          |       |      |         |
|      |      |      |        |     |          |     |       |          |       |      |         |
|      |      |      |        |     |          |     |       |          |       |      |         |

#### 10. 选好后点击【提交】。

|                | 正选                                              |       |
|----------------|-------------------------------------------------|-------|
| 课程范围 主修(公      | 共任选) ▼ 校区 予募校区 ▼                                | 检索 提交 |
| 类别过滤           | 课程                                              |       |
| 学年学期: 2016-201 | 17学年第一学期 时间区段: 2016-10-08 00:002016-10-13 23:59 |       |

- 11. 再重复第5、6步查询个人课表,确认选修课是否在课表显示。
- 12. 根据课程时间、地点按时上课。